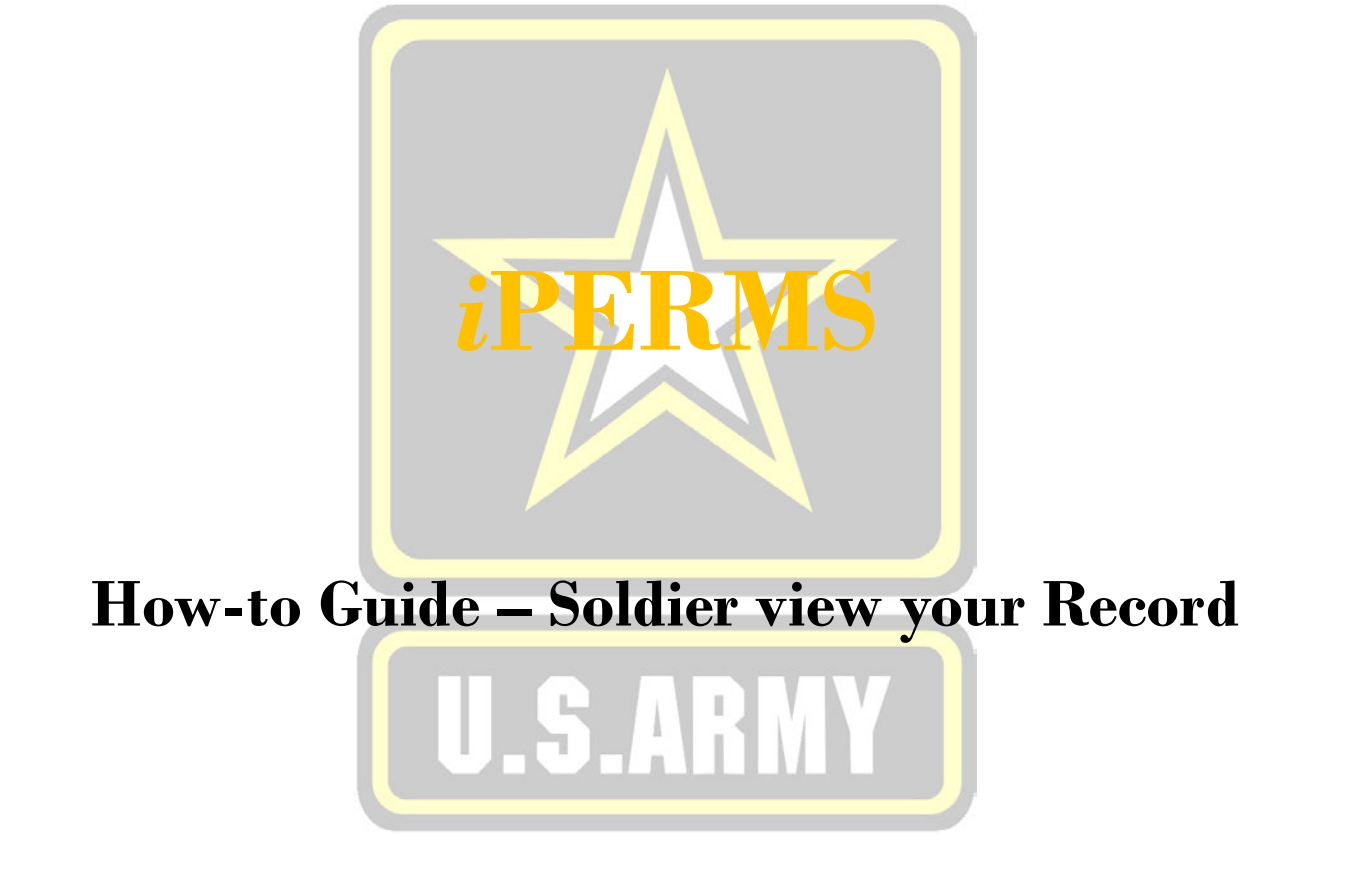

The Announcements page is customized to every Role in iPERMS.

Important notices, updates, and changes to the system will be announced on this page. It is important to read the announcements for the most current information pertaining to iPERMS and Soldier's records.

From the announcements page in the Soldier role, there are five options available:

1. Announcements

- 2. Documents view the contents of the record (page 3)
- 3. Reviews access the Personnel Record Review (page 8)
- 4. Help/FAQ redirects the user to the Army Soldier Records Branch Website (page 13)
  - 5. Preferences (page 14)

| iPERMS                                                                                                    |         | ŝ |
|----------------------------------------------------------------------------------------------------|---------|---|
| Announcements (7) Documents Reviews Help/FAQ Preferences                                                                                                    |         |   |
| Announcements for Soldier in AV                                                                                                    |         |   |
| PLEASE READ:                                                                                                    |         |   |
| Army Personnel Records Division (APRD), will update the list of Required Documents for filing in the AMHRR quarterly. The new list of Required Documents will supersede the list in Table B-1, Appendix B of AR 600 Select link for a list of required documents - https://www.hrc.army.mil/asset/14900 | )-8-104 | - |
| Video Tutorials                                                                                                    |         |   |
| For information on record reviews please access the following link - https://www.hrc.army.mil/content/12343<br>IPERMS YouTube Channel, Record Review Tool Informational videos - https://www.youtube.com/playlist?list=PLXTvGB5BfOiTAZTB0HPiWAOUg2LnBZQ1Y                                               |         |   |
| Update your email preferences                                                                                                    |         |   |
| Soldiers can update their email preferences to include a civilian email address. This can be helpful for Soldiers whose normal duty day does not include access to a government computer.                                                                                                    |         |   |
|                                                                                                    |         |   |

# Documents Tab – The Column Headers

The Documents in the Soldier record appear with specific information visible in the document tab under the following column headers.

"Sol..." is truncated for Soldier Viewed. A check mark will appear next to documents that have been viewed. The word NEW will appear in this column for any document that has not been viewed.

"View as Original" allows the document to be viewed in the format it was originally uploaded to iPERMS.

"Name" - the name of the document.

"Title" - a brief description of the document.

"Effective Date" – the effective date of the document.

"Input Date" – the date the document was processed into the record.

"Pages" – the number of pages in the document.

| iPER                               | MS               |             |                      |                |                                                                                |              | ļr         | M 6   | 5 |
|------------------------------------|------------------|-------------|----------------------|----------------|--------------------------------------------------------------------------------|--------------|------------|-------|---|
| Announcemen                        | nts (7) Docume   | nts Reviews | B Help/FAQ Prefere   | ences          |                                                                                |              |            |       |   |
| Name                               |                  |             | Sol View as Original | Name           | Title                                                                          | Effective Da | Input Date | Pages |   |
| DoD ID<br>DOMAIN/UPC<br>Grade/Rank | РΙΙ              |             | ~                    | DD 2648        | PRESEPARATION COUNSELING CHECKLIST AC, AGR, AR, FTS and RPA<br>SERVICE MEMBERS | 1997-08-01   | 2000-04-21 | 2     | ^ |
| CMF/MOS<br>CURORG/ASP              | -/-<br>Y/-       |             | ~                    | DD 214         | CERTIFICATE OF RELEASE OR DISCHARGE FROM ACTIVE DUTY                           | 1997-04-02   | 2000-04-21 | 1     |   |
| Birth Date                         | 1969-11-16       |             | ~                    | DA 2-1         | PERSONNEL QUALIFICATION RECORD - PART II                                       | 1997-03-19   | 2000-04-21 | 4     |   |
| Last Login                         | 2020-04-29       | [4] ►       | ~                    | DA 638/AWD REC | RECOMMENDATION FOR AWARD (APPROVALS/DISAPPROVALS)                              | 1997-03-10   | 2000-04-21 | 2     |   |
| Created<br>Documents               | 2011-11-09<br>32 |             | ~                    | ORDER SEP      | SEPARATION ORDERS                                                              | 1997-03-07   | 2000-04-21 | 2     |   |
| Documents                          | 52               |             | ~                    | SGLV 8286      | SERVICEMEN'S GROUP LIFE INSURANCE (SGLI) ELECTION                              | 1996-09-04   | 2000-04-21 | 3     |   |
| Search Documents                   |                  | [5] ▶       | ~                    | CERT ACHV      | CERTIFICATE OF ACHIEVEMENT/APPRECIATION/COMMENDATION                           | 1995-12-15   | 2000-04-21 | 1     |   |
| Most Recent I                      | Document         | [2] ►       | ~                    | AWD ORDER      | ORDERS ANNOUNCING THE AWARD OF BADGES, BARS, TABS, ETCETERA                    | 1995-09-08   | 1996-04-11 | 1     |   |
| AMHRR                              |                  | [3] ►       | ~                    | DA 4187        | PERSONNEL ACTION - APPLICATION/REQUEST                                         | 1994-09-29   | 2000-04-21 | 1     |   |
| Performance                        | ce               |             | ~                    | SF 312         | CLASSIFIED INFORMATION NONDISCLOSURE STATEMENT                                 | 1994-08-10   | 1996-07-24 | 2     |   |
| Deploymen                          | nt/Mob           | [3] ►       | ~                    | ASSIGN PERM    | ASSIGNMENT - PERMANENT                                                         | 1994-08-08   | 2000-04-21 | 1     |   |
| Personnel F                        | Records Review   |             | ~                    | CITATION       | COPY OF AWARD CITATION WHEN NOT INCLUDED IN THE AWARD ORDER                    | 1994-05-01   | 1995-11-30 | 1     |   |
| Dow                                | wnload           |             | ~                    | ORD SEP AMD    | AMEND SEPARATION ORDERS                                                        | 1994-04-18   | 2000-04-21 | 1     | g |

# Documents Tab – Expanding the Document Tree 2020519

#### 達 iPERMS

| Ĩ | Announceme                         | ents (7) Docume | nts Reviews | 6 Help/FAQ Prefer    | ences                                             |                                                                                |              |            |       |   |
|---|------------------------------------|-----------------|-------------|----------------------|---------------------------------------------------|--------------------------------------------------------------------------------|--------------|------------|-------|---|
|   | Name                               |                 |             | Sol View as Original | Name                                              | Title                                                                          | Effective Da | Input Date | Pages |   |
|   | DoD ID<br>DOMAIN/UPC<br>Grade/Rank | PII             |             | •                    | DD 2648                                           | PRESEPARATION COUNSELING CHECKLIST AC, AGR, AR, FTS and RPA<br>SERVICE MEMBERS | 1997-08-01   | 2000-04-21 | 2     | ^ |
|   | CMF/MOS<br>CURORG/ASP              | -/-<br>Y/-      |             | ~                    | DD 214                                            | CERTIFICATE OF RELEASE OR DISCHARGE FROM ACTIVE DUTY                           | 1997-04-02   | 2000-04-21 | 1     |   |
|   | Birth Date                         | 1969-11-16      |             | ~                    | DA 2-1                                            | PERSONNEL QUALIFICATION RECORD - PART II                                       | 1997-03-19   | 2000-04-21 | 4     |   |
|   | IPERMS UID<br>Last Login           | 2020-04-29      | [4] ►       | ~                    | DA 638/AWD REC                                    | RECOMMENDATION FOR AWARD (APPROVALS/DISAPPROVALS)                              | 1997-03-10   | 2000-04-21 | 2     |   |
|   | Created 2011-11-09<br>Documents 32 |                 | ~           | ORDER SEP            | SEPARATION ORDERS                                 | 1997-03-07                                                                     | 2000-04-21   | 2          |       |   |
|   |                                    |                 | ~           | SGLV 8286            | SERVICEMEN'S GROUP LIFE INSURANCE (SGLI) ELECTION | 1996-09-04                                                                     | 2000-04-21   | 3          |       |   |
|   | Search Documents                   | 5               | [5] ▶       | *                    | CERT ACHV                                         | CERTIFICATE OF ACHIEVEMENT/APPRECIATION/COMMENDATION                           | 1995-12-15   | 2000-04-21 | 1     |   |
|   | Most Recent                        | t Document      | [2] 🕨       | ~                    | AWD ORDER                                         | ORDERS ANNOUNCING THE AWARD OF BADGES, BARS, TABS, ETCETERA                    | 1995-09-08   | 1996-04-11 | 1     |   |
|   | AMHRR                              |                 | [3] ►       | ~                    | DA 4187                                           | PERSONNEL ACTION - APPLICATION/REQUEST                                         | 1994-09-29   | 2000-04-21 | 1     |   |
|   | Performan                          | nce             |             | ~                    | SF 312                                            | CLASSIFIED INFORMATION NONDISCLOSURE STATEMENT                                 | 1994-08-10   | 1996-07-24 | 2     |   |
|   | Deployme                           | ent/Mob         | [3] ►       | ~                    | ASSIGN PERM                                       | ASSIGNMENT - PERMANENT                                                         | 1994-08-08   | 2000-04-21 | 1     |   |
|   | Personnel                          | Records Review  |             | ~                    | CITATION                                          | COPY OF AWARD CITATION WHEN NOT INCLUDED IN THE AWARD ORDER                    | 1994-05-01   | 1995-11-30 | 1     |   |
|   | Do                                 | ownload         |             | ~                    | ORD SEP AMD                                       | AMEND SEPARATION ORDERS                                                        | 1994-04-18   | 2000-04-21 | 1     |   |

Click on the "Most Recent Document" to expand the list of documents in your record. The button will turn blue and the words will change to "All". The documents will be listed individually in your record.

Click on the **b** next to the number in brackets to expand that category of documents.

| iPER                               | MS                          |                          |                |                                                                                |              |            | 60    |   |
|------------------------------------|-----------------------------|--------------------------|----------------|--------------------------------------------------------------------------------|--------------|------------|-------|---|
| Announcemen                        | ts (7) Documents            | Reviews Help/FAQ Prefere | nces           |                                                                                |              |            |       | ^ |
| Name                               |                             | Sol View as Original     | Name           | Title                                                                          | Effective Da | Input Date | Pages |   |
| DoD ID<br>DOMAIN/UPC<br>Grade/Rank | PII                         | ب<br>ب                   | DD 2648        | PRESEPARATION COUNSELING CHECKLIST AC, AGR, AR, FTS and RPA<br>SERVICE MEMBERS | 1997-08-01   | 2000-04-21 | 2     | ^ |
| CMF/MOS<br>CURORG/ASP              | -/-<br>v/.                  | ~                        | DD 214         | CERTIFICATE OF RELEASE OR DISCHARGE FROM ACTIVE DUTY                           | 1997-04-02   | 2000-04-21 | 1     |   |
| Birth Date                         | 1969-11-16                  | ~                        | DA 2-1         | PERSONNEL QUALIFICATION RECORD - PART II                                       | 1997-03-19   | 2000-04-21 | 4     |   |
| IPERMS UID<br>Last Login           | 2020-04-29                  | ~                        | DA 638/AWD REC | RECOMMENDATION FOR AWARD (APPROVALS/DISAPPROVALS)                              | 1997-03-10   | 2000-04-21 | 2     |   |
| Created                            | (2049 logins)<br>2011-11-09 | ~                        | ORDER SEP      | SEPARATION ORDERS                                                              | 1997-03-07   | 2000-04-21 | 2     |   |
| bocuments                          | 52                          | ¥                        | SGLV 8286      | SERVICEMEN'S GROUP LIFE INSURANCE (SGLI) ELECTION                              | 1996-09-04   | 2000-04-21 | 3     |   |
| Search Documents                   |                             | ~                        | CERT ACHV      | CERTIFICATE OF ACHIEVEMENT/APPRECIATION/COMMENDATION                           | 1995-12-15   | 2000-04-21 | 1     |   |
| al 📄                               |                             | *                        | CERTACHV       | CERTIFICATE OF ACHIEVEMENT/APPRECIATION/COMMENDATION                           | 1995-10-23   | 2000-04-21 | 1     |   |
| AMHRR                              | [                           | ~                        | CERT ACHV      | CERTIFICATE OF ACHIEVEMENT/APPRECIATION/COMMENDATION                           | 1995-09-26   | 2000-04-21 | 1     |   |
| Performance     Service            | ce                          | v                        | AWD ORDER      | ORDERS ANNOUNCING THE AWARD OF BADGES, BARS, TABS, ETCETERA                    | 1995-09-08   | 1996-04-11 | 1     |   |

AV

## Documents Tab – Sorting the Columns

Click on a Column Header to sort the documents in your record either ascending or descending order.

The first time the column header is clicked, the documents will be sorted in ascending order. Clicking a second time on the same column header will switch the sort to descending order.

| 🖹 iPER                                                               | MS             |                        |                                        |                                                                             | 19      | ଷ 6   | 5D |
|----------------------------------------------------------------------|----------------|------------------------|----------------------------------------|-----------------------------------------------------------------------------|---------|-------|----|
| Announcemen                                                          | ts (7) Documen | nts Reviews Help/FAQ P | references                             |                                                                             |         |       |    |
| Name                                                                 |                | Sol View as Origi      | nal 🗌 Name 🕇                           | Title Effective Da Inpu                                                     | it Date | Pages |    |
| DoD ID<br>DOMAIN/UPC                                                 | PII            | ×                      | ASSIGN PERM                            | ASSIGNMENT - PERMANENT 1994-08-08 2000                                      | 0-04-21 | 1     | ~  |
| Grade/Rank<br>CMF/MOS -/-<br>CURORG/ASP Y/-<br>Birth Date 1969-11-16 | ~              | ASSIGN PERM            | ASSIGNMENT - PERMANENT 1994-04-16 2000 | 0-04-21                                                                     | 1       |       |    |
|                                                                      | ~              | ASSIGN PERM            | ASSIGNMENT - PERMANENT 1993-02-02 2000 | 0-04-21                                                                     | 1       |       |    |
| IPERMS UID                                                           | 2022 44 22     | ~                      | AWD ORDER                              | ORDERS ANNOUNCING THE AWARD OF BADGES, BARS, TABS, ETCETERA 1995-09-08 1991 | 5-04-11 | 1     |    |
| Crosted                                                              | (2550 logins)  | ~                      | AWD ORDER                              | ORDERS ANNOUNCING THE AWARD OF BADGES, BARS, TABS, ETCETERA 1995-08-08 1996 | 5-03-31 | 1     |    |
| Documents                                                            | 32             | ~                      | CERT ACHV                              | CERTIFICATE OF ACHIEVEMENT/APPRECIATION/COMMENDATION 1995-12-15 2000        | 0-04-21 | 1     |    |
| Search Documents                                                     |                | ¥                      | CERT ACHV                              | CERTIFICATE OF ACHIEVEMENT/APPRECIATION/COMMENDATION 1995-10-23 2000        | 0-04-21 | 1     |    |
| All                                                                  |                | ~                      | CERT ACHV                              | CERTIFICATE OF ACHIEVEMENT/APPRECIATION/COMMENDATION 1995-09-26 2000        | 0-04-21 | 1     |    |
| 1.111100                                                             |                | ~                      | CERT ACHV                              | CERTIFICATE OF ACHIEVEMENT/APPRECIATION/COMMENDATION 1995-08-14 2000        | 0-04-21 | 1     |    |
| AMHRR                                                                |                | *                      | CERT ACHV                              | CERTIFICATE OF ACHIEVEMENT/APPRECIATION/COMMENDATION 1995-07-17 2000        | 0-04-21 | 1     |    |

l iPERMS

| Announcement                             | ts (7) Docume  | nts Reviews He | elp/FAQ Preferences              |                                                                                |              |            |       |   |
|------------------------------------------|----------------|----------------|----------------------------------|--------------------------------------------------------------------------------|--------------|------------|-------|---|
| Name                                     | Name<br>SSN DU | Sol            | View as Original □ <u>Name</u> ↓ | Title                                                                          | Effective Da | Input Date | Pages |   |
| DoD ID<br>DOMAIN/UPC                     | PII            | ~              | SGLV \$286                       | SERVICEMEN'S GROUP LIFE INSURANCE (SGLI) ELECTION                              | 1996-09-04   | 2000-04-21 | 3     | ~ |
| Grade/Rank<br>CMF/MOS                    | -/-            | ~              | SF 312                           | CLASSIFIED INFORMATION NONDISCLOSURE STATEMENT                                 | 1994-08-10   | 1996-07-24 | 2     |   |
| CURORG/ASP Y/ -<br>Birth Date 1969-11-16 | ~              | QUAL/SKILLS    | QUALIFICATIONS AND SKILLS        | 1992-12-21                                                                     | 2000-04-21   | 2          |       |   |
| IPERMS UID                               | ~              | ORDER SEP      | SEPARATION ORDERS                | 1997-03-07                                                                     | 2000-04-21   | 2          |       |   |
| Last Login                               | (2550 logins)  | ~              | ORD SEP AMD                      | AMEND SEPARATION ORDERS                                                        | 1994-04-18   | 2000-04-21 | 1     |   |
| Documents                                | 32             | ~              | DD 4 PACKET                      | ENLISTMENT CONTRACT ARMED FORCES OF THE U S                                    | 1992-06-17   | 1995-11-30 | 19    |   |
| Search Documents                         |                | , v            | DD 2648                          | PRESEPARATION COUNSELING CHECKLIST AC, AGR, AR, FTS and RPA<br>SERVICE MEMBERS | 1997-08-01   | 2000-04-21 | 2     |   |
| All                                      |                | ~              | DD 2366                          | VETERAN'S EDUCATION ASSISTANCE ACT OF 1984 (GI BILL)                           | 1992-09-15   | 1995-11-30 | 1     |   |
| AMHRR                                    |                | ~              | DD 214                           | CERTIFICATE OF RELEASE OR DISCHARGE FROM ACTIVE DUTY                           | 1997-04-02   | 2000-04-21 | 1     |   |
| Performance                              | P              |                |                                  |                                                                                |              |            |       |   |

SD

Some documents have to be viewed as originals to see all content due to the limitations of the iPERMS viewer. Documents with digital signatures, such as DD Form 93s and some evaluations, will appear without content or without a signature when viewed in the iPERMS viewer.

Click on the check box next to "View as Original" and an icon will appear next to each document name. Click on the icon next to the document name in order to view any document in the original format that it was received.

|                                     |                             |                       |                                                                           |                                                                               |       |       | _ |
|-------------------------------------|-----------------------------|-----------------------|---------------------------------------------------------------------------|-------------------------------------------------------------------------------|-------|-------|---|
| iPER                                | MS                          |                       |                                                                           |                                                                               |       | S S   | 5 |
| Announcement                        | ts (7) Docume               | ents Reviews Help/FAQ | Preferences                                                               |                                                                               |       |       |   |
| Name<br>SSN                         |                             | Sol View as           | Original 🗹 Name 🕹                                                         | Title Eifective Da Input                                                      | Date  | Pages |   |
| DoD ID<br>DOMAIN/UPC                | PII                         |                       | 90 DA 1695                                                                | OATH OF EXTENSION OF ENLISTMENT 1994-04-05 1995-                              | 11-30 | 1     | ^ |
| Grade/Rank<br>CMF/MOS<br>CUPOPC/ASP | -/-<br>X/-                  | ~                     | 📽 A 1695                                                                  | OATH OF EXTENSION OF ENLISTMENT 1994-03-18 1995-                              | 11-30 | 2     |   |
| Birth Date 1969-11-16               | ~                           | M CRS CMPL            | COURSE COMPLETION CERTIFICATE (RESIDENT OR NONRESIDENT) 1993-09-23 1996-0 | 05-23                                                                         | 1     |       |   |
| IPERMS UID<br>Last Login            | 2020-04-29                  | *                     | CITATION                                                                  | COPY OF AWARD CITATION WHEN NOT INCLUDED IN THE AWARD ORDER 1994-05-01 1995-  | 11-30 | 1     |   |
| Created                             | (2550 logins)<br>2011-11-09 | ~                     | CERT ACHV                                                                 | CERTIFICATE OF ACHIEVEMENT/APPRECIATION/COMMENDATION 1995-12-15 2000-         | 04-21 | 1     |   |
| Documents                           | 32                          | ~                     | CERT ACHV                                                                 | CERTIFICATE OF ACHIEVEMENT/APPRECIATION/COMMENDATION 1995-10-23 2000-         | 04-21 | 1     |   |
| Search Documents                    |                             | ~                     | CERT ACHV                                                                 | CERTIFICATE OF ACHIEVEMENT/APPRECIATION/COMMENDATION 1995-09-26 2000-0        | 04-21 | 1     |   |
| All                                 |                             | ~                     | CERT ACHV                                                                 | CERTIFICATE OF ACHIEVEMENT/APPRECIATION/COMMENDATION 1995-08-14 2000-         | 04-21 | 1     |   |
| AMHRR                               |                             | ~                     | CERT ACHV                                                                 | CERTIFICATE OF ACHIEVEMENT/APPRECIATION/COMMENDATION 1995-07-17 2000-         | 04-21 | 1     |   |
| Performance                         | e                           | <i>.</i>              | AWD ORDER                                                                 | ORDERS ANNOUNCING THE AWARD OF BADGES, BARS, TABS, ETCETERA 1995-09-08 1996-0 | 04-11 | 1     |   |

Follow the prompts if a pop-up appears on the screen.

## Documents Tab – Searching for Documents

Search the record for specific documents by typing in the "Search Documents" box on the left hand side of the record. The search criteria can be text to search by name and title or a date to search for the effective date or input date.

| 🖄 iPER                                                                                       | MS                          |              |                      |                                                                                |                                                             |              |            |       | SD |
|----------------------------------------------------------------------------------------------|-----------------------------|--------------|----------------------|--------------------------------------------------------------------------------|-------------------------------------------------------------|--------------|------------|-------|----|
| Announcement                                                                                 | ts (7) Docume               | ents Reviews | Help/FAQ Prefere     | inces                                                                          |                                                             |              |            |       |    |
| Name                                                                                         | -                           | 1            | Sol View as Original | Name                                                                           | Title                                                       | Effective Da | Input Date | Pages |    |
| DoD ID<br>DOMAIN/UPC<br>Grade/Rank<br>CMF/MOS -/-<br>CURORG/ASP Y/-<br>Birth Date 1969-11-16 |                             | *            | DD 2648              | PRESEPARATION COUNSELING CHECKLIST AC, AGR, AR, FTS and RPA<br>SERVICE MEMBERS | 1997-08-01                                                  | 2000-04-21   | 2          | ^     |    |
|                                                                                              |                             | ~            | DD 214               | CERTIFICATE OF RELEASE OR DISCHARGE FROM ACTIVE DUTY                           | 1997-04-02                                                  | 2000-04-21   | 1          |       |    |
|                                                                                              | 1969-11-16                  |              | ~                    | DA 2-1                                                                         | PERSONNEL QUALIFICATION RECORD - PART II                    | 1997-03-19   | 2000-04-21 | 4     |    |
| IPERMS UID<br>Last Login                                                                     | 2020-04-29                  | [4] ▶        | ~                    | DA 638/AWD REC                                                                 | RECOMMENDATION FOR AWARD (APPROVALS/DISAPPROVALS)           | 1997-03-10   | 2000-04-21 | 2     |    |
| Created                                                                                      | (2549 logins)<br>2011-11-09 |              | ~                    | ORDER SEP                                                                      | SEPARATION ORDERS                                           | 1997-03-07   | 2000-04-21 | 2     |    |
| Documents                                                                                    |                             |              | ~                    | SGLV 8286                                                                      | SERVICEMEN'S GROUP LIFE INSURANCE (SGLI) ELECTION           | 1996-09-04   | 2000-04-21 | 3     |    |
| Search Documents                                                                             |                             | [5] ▶        | ~                    | CERT ACHV                                                                      | CERTIFICATE OF ACHIEVEMENT/APPRECIATION/COMMENDATION        | 1995-12-15   | 2000-04-21 | 1     |    |
| Most Recent D                                                                                | Document                    | [2] ►        | -                    | AWD ORDER                                                                      | ORDERS ANNOUNCING THE AWARD OF BADGES, BARS, TABS, ETCETERA | 1995-09-08   | 1996-04-11 | 1     |    |
| AMHRR                                                                                        |                             | [3] •        | ~                    | DA 4187                                                                        | PERSONNEL ACTION - APPLICATION/REQUEST                      | 1994-09-29   | 2000-04-21 | 1     |    |

As text or a date is entered into the box, the document tree automatically filters to the documents in the record that match the search criteria.

| iperms                                                                                                    |                                                 |                        |                                                   |                                                   |              |            |      |    |
|----------------------------------------------------------------------------------------------------|-------------------------------------------------|------------------------|---------------------------------------------------|---------------------------------------------------|--------------|------------|------|----|
| Announcemen                                                                                                    | ts (7) Docum                                    | nents Reviews Help/FAQ | Preferences                                       |                                                   |              |            |      |    |
| Name                                                                                                    |                                                 | Sol View as Or         | iginal 🗌 Name                                     | Title                                             | Effective Da | Input Date | Page | es |
|                                                                                                    | ~                                               | DA 638/AWD REC         | RECOMMENDATION FOR AWARD (APPROVALS/DISAPPROVALS) | 1997-03-10                                        | 2000-04-21   | 2          | 2 ,  |    |
| Grade/Rank<br>CMF/MOS                                                                                              | -/-                                             | ~                      | DA 638/AWD REC                                    | RECOMMENDATION FOR AWARD (APPROVALS/DISAPPROVALS) | 1995-07-05   | 2000-04-21 | 1    | 2  |
| CURORG/ASP Y/ -<br>Birth Date 1969-11-16                                                                           | ~                                               | DA 638/AWD REC         | RECOMMENDATION FOR AWARD (APPROVALS/DISAPPROVALS) | 1994-04-11                                        | 2000-04-21   | 7          | 2    |    |
| IPERMS UID                                                                                                    |                                                 | ~                      | DA 638/AWD REC                                    | RECOMMENDATION FOR AWARD (APPROVALS/DISAPPROVALS) | 1993-11-16   | 2000-04-21 | 2    | 2  |
| Last Login         2020-04-29<br>(2551 logins)           Created         2011-11-09           Documents         32 | 2020-04-29<br>(2551 logins)<br>2011-11-09<br>32 |                        |                                                   |                                                   |              |            |      |    |
| DA 638                                                                                                    | j                                               | ×                      |                                                   |                                                   |              |            |      |    |
| II 🌔                                                                                                    |                                                 |                        |                                                   |                                                   |              |            |      |    |
| AMHRR                                                                                                    |                                                 |                        |                                                   |                                                   |              |            |      |    |

20200519

This is the area used to access, review and check documents as part of the Personnel Record Review.

- 1. To complete the Personnel Records Review independently, Select the "Reviews" tab
- 2. If a record review has been initiated by your Record Manager there will be an option to "Open" the review.

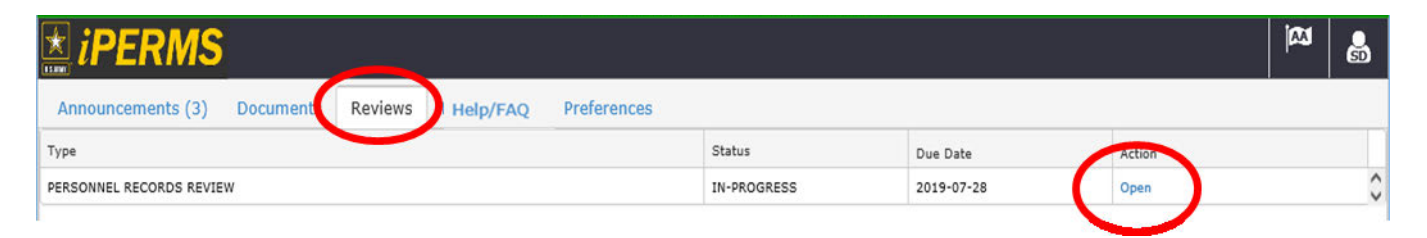

If the review has not been initiated, the "Open" option will not be available. Contact your Record Manager (S1/Unit Administrator) to have a review initiated.

#### Reviews Tab – Explaining the Record Brief and LES 2020519

The Record Review is conducted to validate entries on the Record Brief, specific Entitlements on the end of month LES, and ensure substantiating/supporting documents are uploaded in iPERMS.

The first five folders in the Record Review align with sections on the Record Brief. The sixth folder (Pay Entitlements) aligns with the Entitlements on the LES.

Reviews must be conducted in the order the folders are listed on the review. Starting with the Assignment/Deployment folder and finishing with the Pay Entitlements folder.

| C Records Review       | Document Document Title   Effective Soldier  RM  Reviewer Document                                                                                                    | nt Comments                                                                                                    |                                                                |
|------------------------|----------------------------------------------------------------------------------------------------|----------------------------------------------------------------------------------------------------|----------------------------------------------------------------|
| Assignment/Deployment  | ENLISTED RECORD BRIEF                                                                                                    |                                                                                                    |                                                                |
| Carolice Data          | BRIEF DATE         NAME         RANK- DOR         PMOS         SSN           20140102         I         SFC         21B         ;                                                                                                    | COMPONENT REGULAR                                                                                                    |                                                                |
|                        | SECTION I - Assignment Information SECTION II - Security Data SECTION III - Service Data                                                                                                    | SECTION IV – Personal/Family Data Date of Birth Birthplace Az                                                                                                    |                                                                |
| Personal Data          | Start-End Date CT MCITSTT # - 2 PSI Invest INIT 19911217 ETS 20160331 DIEMS 19801222 Reent Ekg Prohib<br>2027041-2020B020 T L L L P PSI Invest Compl 20061003 DIEMS 1000014 AGCM DI 2006014 AGCM DI 2006014 AGCM DI 2006014 AGCM DI 2006014 AGCM DI 2006014 AGCM DI 2006103                                                                                                    | 19. DouMry of Citz US Sox/Race<br>3414 No of Decembert                                                                                                    |                                                                |
| Education              | 19970/23-30000127 AK 37 1 L C 2 21 SECTION V – Foreign Language PVT PV2 PFC SPC - CP<br>19960/16-19940216 KS 12 1 S 0 0 0 Language Read Listen Speak DOR                                                                                                    | Adults/Children Religion<br>1/2 BAPT CH OTHER                                                                                                    |                                                                |
| Awards and Decorations | P 1900012-1920024 GM 28 1 L TOT: 21 DOR 1990001 19990001 2999001 29990001 29990001 2999001 2990001 2990001 2990001 299 | Maffal Status Spouse Britplace/Dtz<br>MARRIED US/                                                                                                    |                                                                |
|                        | C Dwell Time DEROS SECTION VII - CIVILIAN Education                                                                                                    | DR 72/216                                                                                                    |                                                                |
| Pay Entitlements       | Month - Days 25 Mo 23 Days 2000627 DLAB DESCRIPTION OF COLL CRED Y                                                                                                    | Physical Langory Physical Langory Physical Langory Physical Langory Physical Langory Physical Langory Physical Langory Physical Langory Physical Physical PhysicaPhysicaPhysicaPhysicaPhysicaPhysicaPhysicaPhysica |                                                                |
|                        | PMOS 218 SQI P 8     SECTION VI – Military Education     Discline     SMO3     POSIVPRMO /     MELMES sLOBRADUATED     Number Of Semaster Hours Completed     72                                                                                                    | Let DEFENSE FINANCE AND ACCOUNT                                                                                                    | GRADE PAY DATE YRS SVC ETS                                     |
|                        | Bonus MCS Abi 00 Course Abi 100 Team<br>Bonus Enist Elia Dt SR LOR CR5 (SLC) 2004 Technical Certification<br>Promotice Points/VMMO DRLL SERGEANT SCHOOL 2003 Course Name Int Certified Dt Ext                                                                                                    |                                                                                                    | E-7 19900307 25 20160331<br>TIONS ALLOTN                       |
|                        | Prev Promotion Points/YRMO E0 LEADERS 2002 Prom Seg# Prom Select DI Basic INSTRUCTOR 1V/0 2000 Prom Seg# Prom Select DI Basic INSTRUCTOR 1V/0 2000 Prom Seg# Prom Select DI Basic INSTRUCTOR 1V/0 2000 Prom Seg# Prom Select DI Basic INSTRUCTOR 1V/0 2000 Prom Seg# Prom Select DI Basic INSTRUCTOR 1V/0 2000 Prom Seg# Prom Select DI Basic INSTRUCTOR 1V/0 2000 Prom Seg# Prom Select DI Basic INSTRUCTOR 1V/0 2000 Prom Seg# Prom Select DI Basic INSTRUCTOR 1V/0 2000 Prom Seg# Prom Select DI Basic INSTRUCTOR 1V/0 2000 Prom Seg# Prom Select DI Basic INSTRUCTOR 1V/0 2000 Prom Seg# Prom Select DI Basic INSTRUCTOR 1V/0 2000 Prom Seg# Prom Select DI Basic INSTRUCTOR 1V/0 2000 Prom Seg# Prom Select DI Basic INSTRUCTOR 1V/0 2000 Prom Select DI Basic INSTRUCTOR 1V/0 2000 Prom Select DI Basic INSTRUCTOR 1V/0 2000 Prom Select DI Basic INSTRUCTOR 1V/0 2000 Prom Select DI Basic INSTRUCTOR 1V/0 2000 Prom Select DI Basic INSTRUCTOR 1V/0 2000 Prom Select DI Basic INSTRUCTOR 1V/0 2000 Prom Select DI Basic INSTRUCTOR 1V/0 2000 Prom Select DI Basic INSTRUCTOR 1V/0 2000 Prom Select DI Basic INSTRUCTOR 1V/0 2000 Prom Select DI Basic INSTRUCTOR 1V/0 2000 Prom Select DI Basic INSTRUCTOR 1V/0 2000 Prom Select DI Basic INSTRUCTOR 1V/0 Prom Select DI Basic INSTRUCTOR 1V/0 Prom Select DI | Ma Type Amount Type                                                                                                    | Amount Type                                                    |
|                        | Promotion MOS SAPER LEAGER COURSE 1999 SECTION VIII – AWARDS and Decorations<br>NOVAD TEST // ASVAB 17 / 200001 ARBONE 1997 Recom 4 DRVMECH 1<br>GT LINE LECT Line ECOD Line TECHLine AV LICR'S (ALC) 1996 AM 7 SAPER 1                                                                                                    | SY A BASE PAY 5648.10 FEDERAL TAXES<br>EF B BAS 242.60 FICA-SOC SECURITY                                                                                                    | 550.12 TRICARE DENTAL<br>350.18 BANK ACCT ALLOT                |
|                        | OF         Televice         Televice <thtelevice< th=""> <thtelevice< th=""> <thtele< th=""><th>C BAH 1036.00 FLGA-MEDIGARE<br/>D SDAP 200.000 SGLI</th><th>81,90<br/>27.00</th></thtele<></thtelevice<></thtelevice<>                                                                                                    | C BAH 1036.00 FLGA-MEDIGARE<br>D SDAP 200.000 SGLI                                                                                                    | 81,90<br>27.00                                                 |
|                        | Delay Separation Reason FAO CATRY TNo/GERMANY 1990 0058<br>AEA / Dt L/<br>WASS CALCS WASS                                                                                                    | G TSP<br>G MID-MONTH-PAY                                                                                                    | 282.41<br>2653.89                                              |
|                        | Flag Code Flag Start DT Flag Expiration DF Sag Expiration DF Sag E | 2 <b>1</b>                                                                                                    |                                                                |
|                        | Date of Loss IDate of Lest PCS Concerning of the International Advances CBC Table More                                                                                                    |                                                                                                    |                                                                |
|                        | ASGT FROM MOUNITINO ORGANIZATION STATION LOC COMD DUTY TITLE DMOS ASI L<br>PROJ                                                                                                    | ANG N N                                                                                                    |                                                                |
|                        | Current 20091214 WK8701 010004INHHC BCT FT CARSON US FC OPERATIONS SERGEANT 21840 00 12 JUNE 131 Prov 20091123 WJXGC0 010004INENG CO. HBCT FT CARSON US FC GVERSTRENGTH 21840 00 12 JUNE 12 JUNE 12 JU | Y O                                                                                                    |                                                                |
|                        | 2rd Prov/200908251         0 [WASHED  010066ARBN ENG CO         FT CARSON         US         FC         OPERATIONS SERGEANT         21840         J3           4th Prov/200902091         6 [WAYTAA         (0400021NHC BCT         FT LEWIS         US         FC         SR ENGINEER NCO         21250         00         Y                                                                                                    | ×                                                                                                    |                                                                |
|                        |                                                                                                    | TOTAL 263(20)                                                                                                    | 2046-00                                                        |
|                        |                                                                                                    | LEAVE BF Bal Ernd Used Cr Bal ETS Bal Ly Lost                                                                                                    | Lv Paid Use/Lose FED Wage Period                               |
|                        |                                                                                                    | FICA Wage Period Soc Wage YTD Soc Tax YTD Mee<br>TAXES 5648.10 67777.20 4202.19 66                                                                                                    | d Wage YTD Med Tax YTD STATE St Wa<br>97777.20 982.77 TAXES TX |
|                        |                                                                                                    | PAY BAQ Type BAQ Depn VHA Zip Rent Amt<br>DATA W/DEP SP 80925 .00                                                                                                    | Share Stat JFTR Depns 2<br>1 R 0                               |
|                        |                                                                                                    | TRADITIONAL         Base Pay Rate         Base Pay Current         Spec F           PLAN (TSP)         3         .00         .00                                                                                                    | Pay Rate Spec Pay Current Inc Pay Rate I<br>0 .00 0            |
|                        |                                                                                                    | ROTH PLAN Base Pay Rate Base Pay Current Spec P<br>0 .00                                                                                                    | Pay Rate Spec Pay Current Inc Pay Rate I<br>0 .00 0            |
|                        |                                                                                                    | TOTALS 3388.92                                                                                                    | Y1U ISP Deferred<br>3388.92                                    |

## Reviews Tab – Attaching the LES and Record Brief

3. Upload Record Brief and end of month LES. The Record Manager must verify the attachments before the Soldier can sign the review. The Soldier will need to notify the Record Manager that the attachments are available for verification.

The Record Brief and LES/Memo must be saved locally as .pdf documents before being uploaded by the Soldier or the Record Manager

1. Click on the Select button to open the Choose File to Upload dialogue box and select the desired .pdf file.

Users can also drag and drop the file for upload by dragging the file over the Select button until the Select button is highlighted white and then releasing the mouse button. 

| $\leftarrow \rightarrow \land \downarrow \downarrow \rangle$                                                                                          | This PC 3 | OS (C:) > Program Files                                                                                                    | ~ | U | Search Program Files |     | Q |
|----------------------------------------------------------------------------------------------------|-----------|----------------------------------------------------------------------------------------------------|---|---|----------------------|-----|---|
| Organize - New f                                                                                                    | older     |                                                                                                    |   |   | <b>I</b> ≣ • □       | 1 ( | 9 |
| <ul> <li>This PC</li> <li>Desktop</li> <li>Documents</li> <li>Documents</li> <li>Music</li> <li>Pictures</li> <li>Videos</li> <li>S OS (C)</li> </ul> | ^<br>•    | Nome Nome NorMe NorAfee NorAfee NorAfee NorAfee NorAforsoft Office Noraforsoft Office Noraforsoft Shveright Norafia Finetox NorAfia Finetox NorAfia | ^ |   |                      | 3   |   |
| File                                                                                                    | name: es  | sample1                                                                                                    |   | v |                      |     | 2 |

2. Once the user has selected the appropriate .pdf document, click on the Upload button.

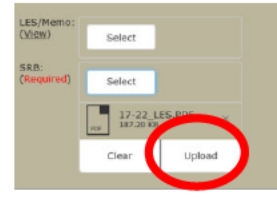

3. When the documents have been uploaded successfully by the Soldier, he/she will see the message "Needs Validation". The review cannot be signed until the Record Manager has verified the LES and Record Brief.

Record Managers must click "View" and look at each document and then the system will automatically check the "Verified" box.

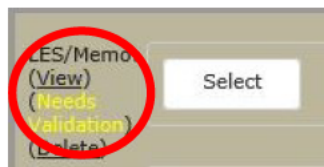

4. Once the documents have been verified by the Record Manager, the Soldier cannot delete them or upload new ones. If they need to be replaced, the Record Manager will have to complete the deletion and upload of new documents.

5. If the documents are uploaded by the Record Manager, the verified box is automatically checked. Clicking on the check box will remove the check from the verified box. The Record Manager will have to view each document in order for the verified box to be checked again.

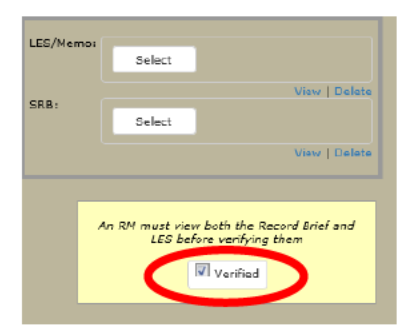

5. Once the Soldier has signed the Record Review, the Record Manager cannot replace the Record Brief and LES.

20200519

4. Click on the "Documents" Tab on top of page and review that all documents that support the entries on the record brief are included in the documents tab.

The Record Manager may have the Soldier look at documents not in the list of documents to be reviewed, such as evaluations.

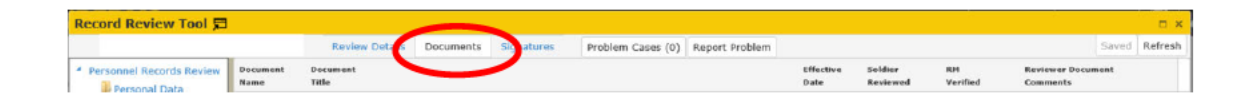

5. The Soldier must check "Show # previously reviewed documents" before starting the review. If the "Show # previously reviewed documents" is not checked, it is not possible to ensure data accuracy on the Record Brief and verify that all Key Supporting Documents for pay entitlements are in the record. The Key Supporting Documents can be accessed at this link:

https://www.hrc.army.mil/asset/16487

The Required Documents List can be accessed at this link: <u>https://www.hrc.army.mil/asset/14900</u>

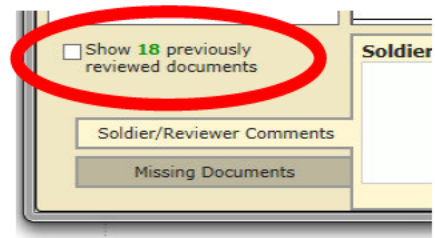

6. Soldiers can add comments or remarks for their Record Manager in the "Soldier Comments" box in the "Soldier/Reviewer Comments" Tab located at the bottom of the Review.

Per MILPER 20-107, if there are no changes (other than unit) to the Soldier's DD93 the Soldier must state: "NO DD Form 93 CHANGE" in the Soldier comments section.

The Soldier can also use this area as notes for follow on actions such as "gather award and change of duty station orders to S1 for upload to iPERMS."

| Solder/Reviewer Commant |                   |  |
|-------------------------|-------------------|--|
| Soldier Comments        | Reviewer Comments |  |
|                         |                   |  |
|                         |                   |  |
|                         | ·                 |  |
| missing Documents       | •                 |  |

- 7. Once the Soldier has reviewed every document, made any necessary comments, and listed any missing documents, the Soldier can then sign the Record Review.
- 8. If the Soldier is unable to sign the review, the yellow box on the signature panel will provide information on the specific issues that need to be addressed before the review can be signed.

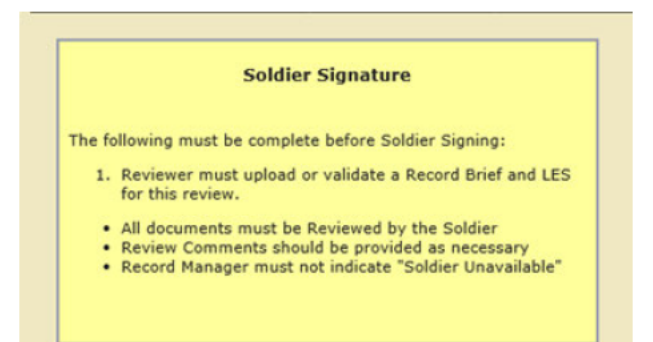

### Help/FAQ Tab

Clicking "Help/FAQ" opens the Army Soldier Records Branch Website

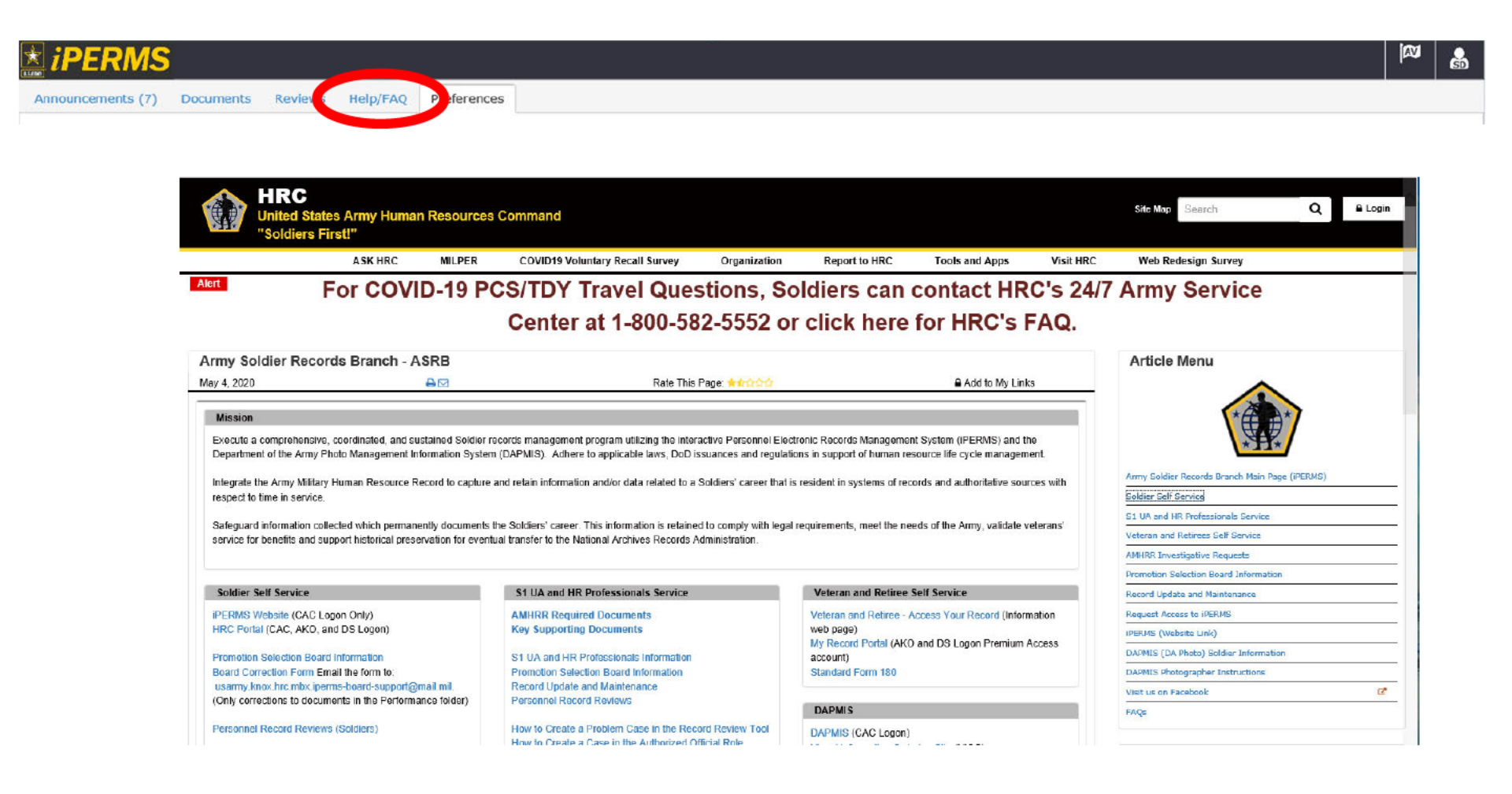

#### **Preferences Tab**

Soldiers can provide an alternate email address to receive iPERMS notifications. The default email address is the Soldier's enterprise email account.

Soldiers can select the notification preference for each event listed.

| Ż <i>iPERMS</i>                                                                                                    |          | ŝ |
|----------------------------------------------------------------------------------------------------|----------|---|
| Announcements (7) Documents Reviews Help/FAQ Preferences                                                                                                    |          |   |
| Alternate E-Mail Address                                                                                                    |          |   |
| Please enter the E-Mail address you would like iPERMS to use when sending alerts. If you do not supply an alternate E-Mail address iPERMS will use your default address, which is First.last.mil@mail.mil . Click Reset a alternate E-Mail address and use default address.                                                                                                    | to clear |   |
| Enter alternate E-Mail address                                                                                                    |          |   |
| Save Reset                                                                                                    |          |   |
| Notification Events                                                                                                    |          |   |
| Y V         Y V         Y V         Notify me when a new document is added to my Army Military Human Resource Record (AMHRR).         Y V         Notify me when I create a batch.         Y V         Notify me when a batch I created is processed into iPERMS (batch documents are added to Army Military Human Resource Records (AMHRRs)).         Y V         Notify me when a batch I created gets deleted instead of processed into iPERMS.         Y V         Notify me when a batch I created gets sent back to me due to scanning problems. |          |   |
| Save                                                                                                    |          |   |